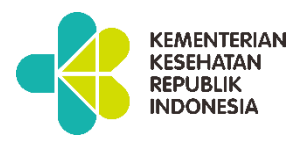

## Panduan Penggunaan

# Aplikasi Academy BPFK Jakarta

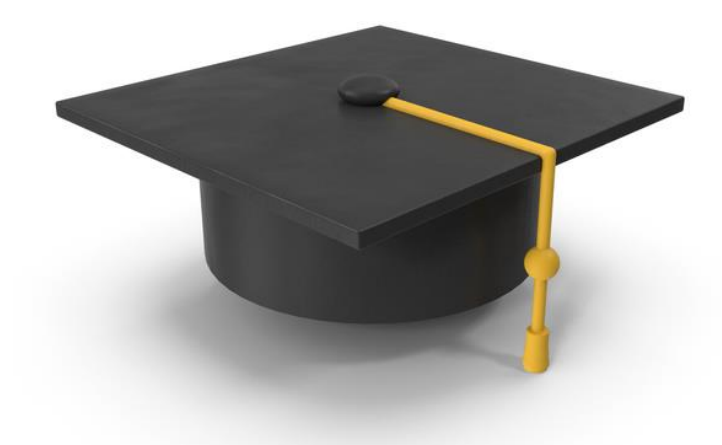

Balai Pengamanan Alat dan Fasilitas Kesehatan (BPAFK) Jakarta 2023

#### DAFTAR ISI

| 1.  | Cara mengakses aplikasi academy BPAFK Jakarta | 2  |
|-----|-----------------------------------------------|----|
| 2.  | Cara membuat akun dan login                   | 2  |
| 3.  | Cara reset password jika lupa password        | 4  |
| 4.  | Cara registrasi peserta pelatihan             | 5  |
| 5.  | Cara download invoice/tagihan                 | 7  |
| 6.  | Cara upload bukti bayar pelatihan             | 9  |
| 7.  | Cara download Kuitansi pelatihan              | 11 |
| 8.  | Cara download modul materi                    | 13 |
| 9.  | Cara download sertifikat pelatihan            | 13 |
| 10. | Cara menghubungi admin (helpdesk)             | 14 |
| 11. | Cara logout                                   | 14 |

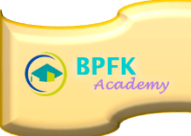

#### 1. Cara mengakses aplikasi Academy BPFK Jakarta

Adapun untuk masuk ke dalam aplikasi Academy BPFK Jakarta, terlebih dahulu jalankan aplikasi browser Google Chrome/Firefox/Safari/Opera. Pada kolom isian Alamat web browser tersebut ketikkan alamat aplikasi https://academy.bpfkjakarta.or.id lalu tekan tombol enter pada keyboard Anda.

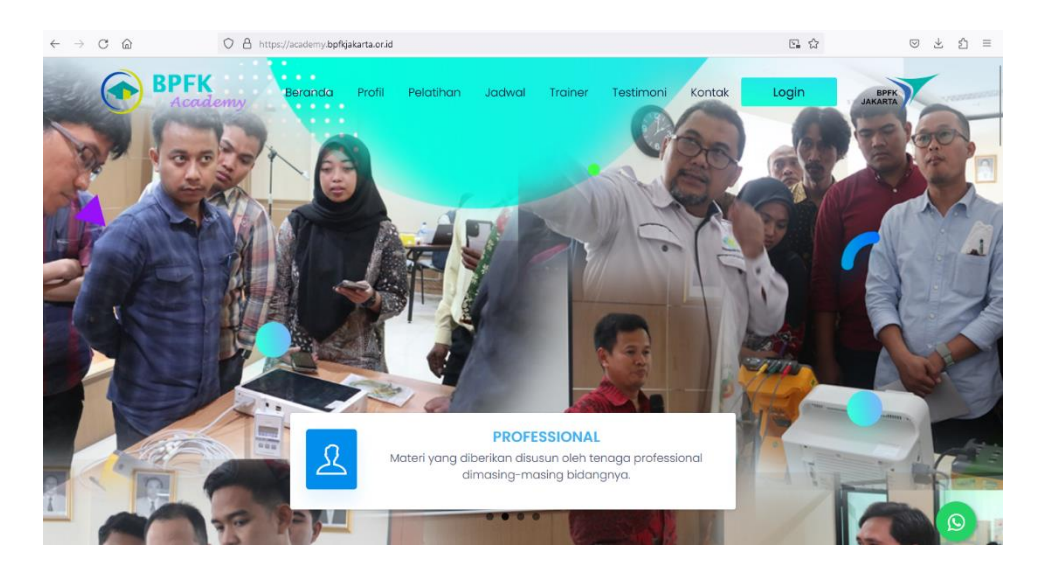

#### 2. Cara membuat akun dan login

Jika anda belum mempunyai akun pada aplikasi Academy BPFK Jakarta, maka hal yang anda lakukan pertama kali adalah :

- a. User/Peserta membuka Aplikasi Academy BPFK Jakarta melalui alamat atau tautan https://academy.bpfkjakarta.or.id
- b. Klik tombol Dattar Sekarang yang berada pada halaman atas website
- c. Akan muncul form pendaftaran yang wajib diisi oleh instansi/personal peserta pelatihan, seperti gambar dibawah ini :

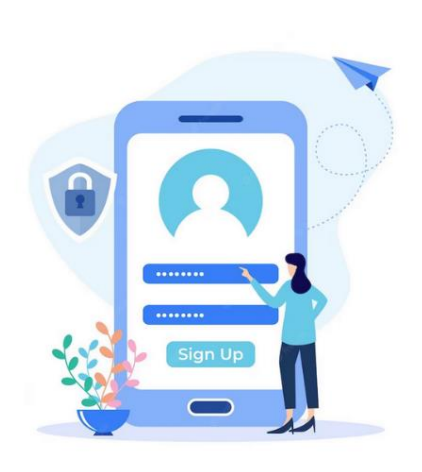

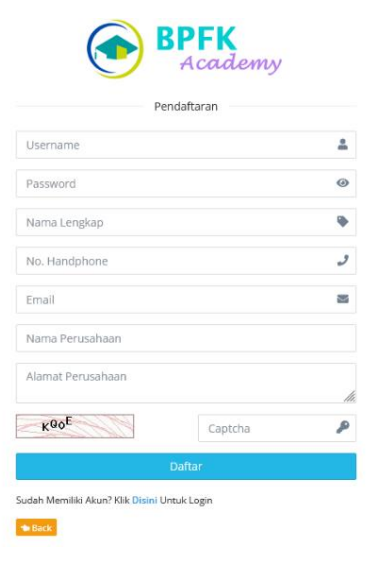

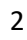

- Username : Username anda

\_

- Password : Password untuk login
- Nama lengkap : Nama Lengkap anda
- Email : Email anda untuk login
  - Nama Perusahaan : Nama Perusahaan / Institusi anda (untuk data disertifikat)
  - Alamat Perusahaan : Alamat Perusahaan/ Institusi anda
- d. Tulis captcha yang muncul pada aplikasi (security)
- e. Kemudian klik tombol Daftar, jika isian sudah sesuai
- f. Tunggu sampai muncul notifikasi berhasil seperti gambar dibawah ini :

Registrasi berhasil, silahkan melakukan verifikasi akun melalui link yang dikirim pada email Anda.

g. silahkan cek email anda untuk melakukan verifikasi sebagai berikut:

| Verifikasi Akun 🔉 Inbox 🛪                                                                                | ð       | ß      |
|----------------------------------------------------------------------------------------------------|---------|--------|
| BPFK Jakarta <no-reply@bpfkjakarta.or.id> 9:20 PM (4 minutes ago) ☆ to me ◄</no-reply@bpfkjakarta.or.id> | ¢       | :      |
| Dear,                                                                                                    |         |        |
| Terimakasih telah melakuan registrasi, untuk verifikasi akun silahkan klik link o<br>:                   | li bawa | ıh ini |
| https://academy.bpfkjakarta.or.id/backoffice/user/verification/<br>32bb90e8976aab5298d5da10fe66f21d      |         |        |
| Regards,<br>BPEK Jakarta                                                                                 |         |        |

h. Jika sudah berhasil, akan ada notifikasi seperti gambar dibawah ini :

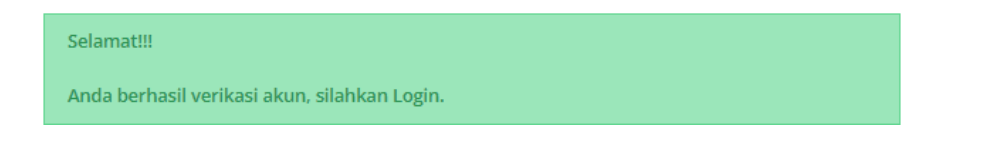

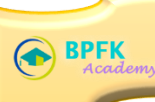

#### Cara Login

Pilih dan klik **User** untuk melakukan login sebagai peserta.

|                                  | FK<br>cademy   |
|----------------------------------|----------------|
| User                             | ~              |
| Email                            | 2              |
| Password                         | ۲              |
| L <sub>0</sub> VS                | Captcha        |
| Remember me                      | Lupa Password? |
| Logi                             | n              |
| Tidak Punya Akun? Daftar Disini! |                |

#### Ketik email yang telah didaftarkan, masukkan password, lalu captcha. Kemudian klik Login.

| BPFK<br>Academy                                                                              | ■ Q Search here                                                                                                    |                                                                                                    |                    |                 |
|----------------------------------------------------------------------------------------------|----------------------------------------------------------------------------------------------------|----------------------------------------------------------------------------------------------------|--------------------|-----------------|
| USER                                                                                         | Selamat datang di Academy BPFK Jal                                                                                                  | karta!                                                                                                    |                    |                 |
| <ul> <li>Dashboard</li> <li>Daftar Pelatihan</li> <li>Invoice</li> <li>Pembayaran</li> </ul> |                                                                                                    | 0<br>IVOICE                                                                                                    | O<br>pembayaran \$ | 0<br>Sertifikat |
| 🖹 Sertifikat 🤨                                                                               | INFORMAS                                                                                                    | SI                                                                                                    |                    |                 |
|                                                                                              | Butuh Bantuan ? Silahkar<br>Whatsapp Helpdesk :<br>1.087888000074 (M. Irfan V<br>2.082124073264 (Menaria<br>3.08111577325 (Veronica | n kontak dibawah ini<br>Yanis Putra) <mark>() Chat</mark><br>Roniarta) <mark>() Chat</mark><br>I Christiyanti) () Chat |                    |                 |
|                                                                                              | 2023 © academy.bpfkjakarta.or.id - Support Aplikasi                                                                                 | 0                                                                                                    |                    |                 |

Maka tampil halaman seperti diatas. Pada halaman Dashboard ini terdapat informasi terkait riwayat pelatihan yang sedang/pernah diikuti, invoice, pembayaran, sertifikat, serta modul materi yang dapat diunduh. Selain itu user/peserta dapat melihat informasi kontak helpdesk Academy BPAFK Jakarta.

4

#### 3. Cara reset password jika lupa password

Klik pada pojok kanan atas, lalu klik Setting.

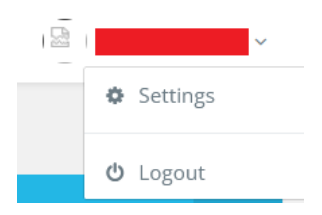

Maka tampil menu ubah password seperti berikut:

| -               | Username                                              |                          |
|-----------------|-------------------------------------------------------|--------------------------|
| I I             | Nama<br>Nama tidak boleh menggunakan karakter/symbol! |                          |
|                 | Nama Perusahaan                                       | Browse No file selected. |
| C Ubah Password | Alamat Perusahaan                                     |                          |
|                 | Simpar                                                | 1                        |

Klik **Ubah Password.** Lalu ketikkan password lama, password baru dan konfirmasi password baru, kemudian klik **Simpan**.

| bah Password        |        | > |
|---------------------|--------|---|
| Old Password        |        |   |
| Password lama       |        |   |
| New Password        |        |   |
| Password baru       |        |   |
| Confirm Password    |        |   |
| Konfirmasi password |        |   |
|                     |        |   |
|                     | Simpan |   |

#### 4. Cara registrasi peserta pelatihan

Klik pada menu Daftar Pelatihan, sehingga tampil sebagai berikut:

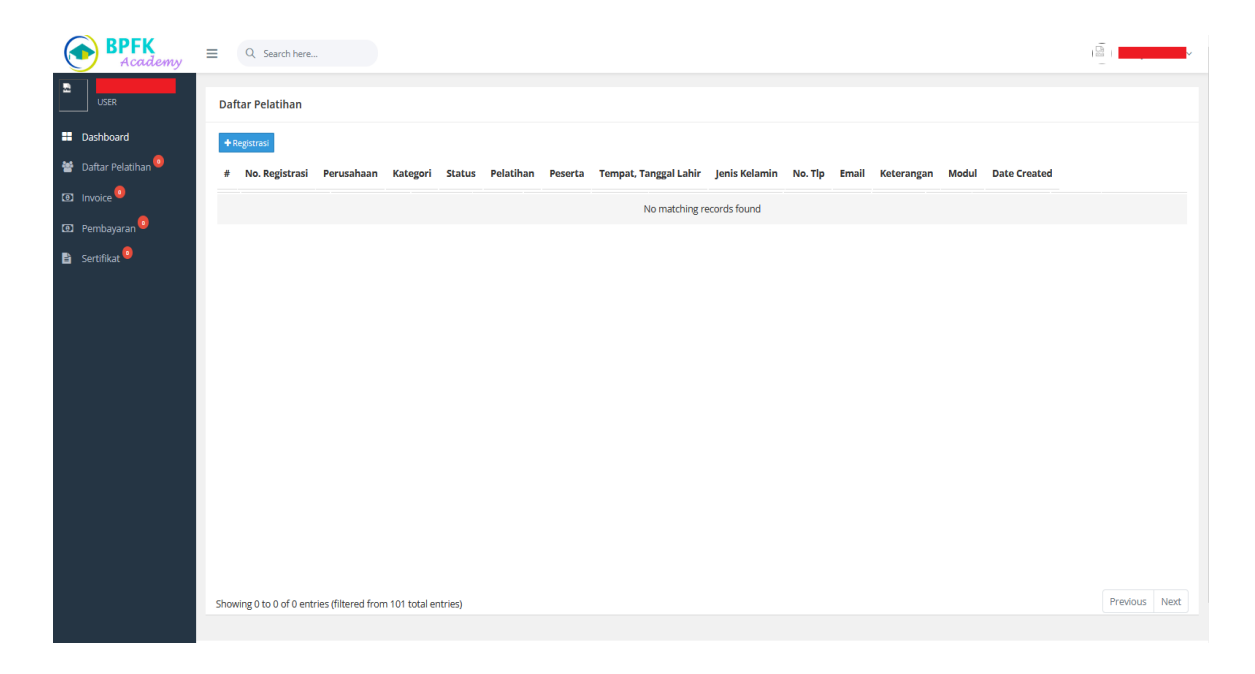

Untuk melakukan pendaftaran, klik **Registrasi**, dan akan tampil Form Registrasi Peserta sebagai berikut:

| orm Registrasi Peserta |     |                | > |
|------------------------|-----|----------------|---|
| Perusahaan             |     | No. Registrasi |   |
|                        |     | M24K4EBH2S     |   |
| lamat Perusahaan       |     | Kategori       |   |
|                        |     | Individu X     | * |
|                        | 14. |                |   |
| Nama Pelatihan         |     | Jabatan        |   |
| Silahkan pilih         | ~   | Jabatan        |   |
| Nama Peserta           |     | Pendidikan     |   |
| Nama Peserta           |     | Silahkan pilih | * |
| Tempat Lahir           |     | Email          |   |
| Tempat Lahir           |     | Email          |   |
| Tanggal Lahir          |     | No. Handphone  |   |
| 13-11-2023             |     | No. Handphone  |   |
| Jenis Kelamin          |     |                |   |
| Silahkan pilih         | *   |                |   |

Pada form diatas, nama dan alamat perusahaan telah terisi, serta anda sudah mendapatkan nomor registrasi secara otomatis, anda tinggal melengkapi data seperti:

6

- a. Kategori : (pilih kategori; individu atau kolektif)
- a. Nama Pelatihan : (pilih pelatihan yang tersedia)
- b. Nama Peserta : (ketik nama lengkap anda)
- c. Tempat lahir : (ketik tempat lahir)

- d. Tanggal lahir : (pilih tanggal lahir)
- e. Jenis Kelamin : (pilih jenis kelamin)
- f. Jabatan : (ketik nama jabatan saat ini)
- g. Pendidikan : (pilih pendidikan yang tersedia)
- h. Email : (ketik alamat email yang aktif)
- i. No. Handphone : (ketik nomor handphone yang aktif)

Apabila data diatas telah dilengkapi, kemudian klik Simpan.

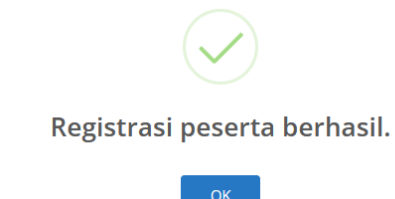

Lalu klik **OK**.

Maka akan tampil data yang telah tersimpan tadi pada daftar pelatihan sebagai berikut:

| BPFK<br>Academy                 | Q Search here       |                    |                 |                                                                                                    |
|---------------------------------|---------------------|--------------------|-----------------|----------------------------------------------------------------------------------------------------|
| USER                            | Daftar Pelatihan    |                    |                 |                                                                                                    |
| Dashboard                       | + Registrasi        |                    |                 |                                                                                                    |
| 😁 Daftar Pelatihan <sup>1</sup> | # No. Registrasi Pe | erusahaan Kategori | Status          | Pelatihan                                                                                            |
| Invoice                         | 1 88JS4FA7VQ        | Individu           | Proses Validasi | Pelatihan Manajemen Risiko Alkes Sesuai SNI ISO 14971:2019 Sebagai Persyaratan Dalam Pemenuhan Regul |
| 💿 Pembayaran 🤨                  |                     |                    |                 |                                                                                                    |
| 🖹 Sertifikat 🤨                  |                     |                    |                 |                                                                                                    |
|                                 |                     |                    |                 |                                                                                                    |

Anda perlu menunggu **proses validasi** data tersebut sampai status berubah menjadi **valid**. Anda belum dapat mengunduh modul pelajaran apabila proses validasi dan pembayaran belum selesai.

| Daf        | tar Pelatihan  |              |          |        |                                                                                                    |
|------------|----------------|--------------|----------|--------|----------------------------------------------------------------------------------------------------|
| <b>+</b> R | egistrasi      |              |          |        |                                                                                                    |
| #          | No. Registrasi | Perusahaan   | Kategori | Status | Pelatihan                                                                                               |
| 1          | 88JS4FA7VQ     | BPFK Jakarta | Individu | Valid  | Pelatihan Manajemen Risiko Alkes Sesuai SNI ISO 14971:2019 Sebagai Persyaratan Dalam Pemenuhan Regulasi |

#### 5. Cara download invoice/tagihan

Setelah proses validasi selesai, anda akan menerima notifikasi melalui email pemberitahuan dari Academy BPAFK Jakarta bahwa invoice telah selesai dibuat dan dikirimkan melalui aplikasi.

| BPFK Academy - Invoice 🔉 Inbox                                                     | ×                                                            |
|------------------------------------------------------------------------------------|--------------------------------------------------------------|
| BPFK Jakarta <no-reply@bpfkjakarta.or.id><br/>to me ▼</no-reply@bpfkjakarta.or.id> |                                                              |
| 🛪 Indonesian ▾ > English ▾ Translate m                                             | essage                                                       |
|                                                                                    |                                                              |
|                                                                                    | Dear                                                         |
|                                                                                    | Terimakasih telah melakuan registrasi pelatihan!             |
|                                                                                    | Invoice telah berhasil dibuat                                |
|                                                                                    | Segera selesaikan pembayaran dan upload pada menu pembayaran |
|                                                                                    | Go To Application                                            |
|                                                                                    | Regards,                                                     |
|                                                                                    | DFTR Jandita                                                 |
|                                                                                    | BPFK Academy                                                 |

Untuk melihat data invoice tersebut, klik menu **Invoice**. Pada daftar invoice, anda dapat melihat status invoice yang **belum terbayar**.

| BPFK<br>Academy         | ≡     | Q Search here  |             |             |                            |                | ( <u>a</u>                                                           |
|-------------------------|-------|----------------|-------------|-------------|----------------------------|----------------|----------------------------------------------------------------------|
| USER                    | Invoi | ce             |             |             |                            |                |                                                                      |
| Dashboard               | No    | Status         | Tgl. Dibuat | Tgl. Surat  | No. Surat                  | No. Registrasi | Nama Pelatihan                                                       |
| Paftar Pelatihan        | 1     | Belum Terbayar | 14-Nov-2023 | 14-Nov-2023 | KU.01.01/D.LIII/11544/2023 | 88JS4FA7VQ     | Pelatihan Manajemen Risiko Alkes Sesuai SNI ISO 14971:2019 Sebagai F |
| Pembayaran <sup>1</sup> |       |                |             |             |                            |                |                                                                      |
| 🖹 Sertifikat 🧿          |       |                |             |             |                            |                |                                                                      |
|                         |       |                |             |             |                            |                |                                                                      |

Geser panah ke samping, klik pada kotak **Action** untuk mendownload/mengunduh:

| Per                                                  | rusahaan    | Alamat                    | Kategori | Jumlah Peserta | Total Biaya   | Keterangan       | Action |
|------------------------------------------------------|-------------|---------------------------|----------|----------------|---------------|------------------|--------|
| )19 Sebagai Persyaratan Dalam Pemenuhan Regulasi BPF | 'FK Jakarta | Jl. Percetakan Negara 23A | Individu | 1              | Rp. 3,500,000 | Data Tervalidasi |        |

Surat Tagihan biaya Pelatihan Academy adalah seperti berikut:

8

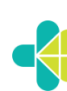

KEMENTRIAN KESEHATAN REPUBLIK INDONESIA DIREKTORAT JENDRAL PELAYANAN KESEHATAN BALAI PENGAMANAN FASILITAS KESEHATAN (BPFK) JAKARTA JI. Percetakan Negara No. 23A Jakarta Pusat 10570 Telp. : (021)4240406, 42882249, Fax : (021) 4244168, 42882237 Email : kontak@bpfkjakarta.or.id - Website : https://bpfkjakarta.or.id

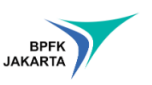

14 November 2023

No Surat : KU.01.01/D.LIII/ Lampiran : 1 (satu) berkas

: Tagihan biaya Pelatihan Academy Perihal

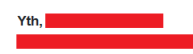

Bersama ini kami sampaikan tagihan pelatihan sebagai berikut

/2023

| No   | Nama Pelatihan                                                                                                | Jumlah Orang | Total         | Sub Total     |
|------|----------------------------------------------------------------------------------------------------|--------------|---------------|---------------|
| 1    | Pelatihan Manajemen Risiko Alkes Sesuai SNI ISO<br>14971:2019 Sebagai Persyaratan Dalam<br>Pemenuhan Regulasi | 1            | Rp. 3,500,000 | Rp. 3,500,000 |
|      |                                                                                                    | Subtotal     |               | Rp. 3,500,000 |
| Terb | ilang : Tiga Juta Lima Ratus Ribu Rupiah                                                                      |              |               |               |

Pembayaran dapat dilakukan dengan

1. Ditransfer melalui Bank Mandiri KCP Jakarta Taman Ismail Marzuki

Nomor Rekening 123-005884-8856 An. RPL182 BLU BPFK UTK DK

2. Dibayar langsung ke bendahara penerima BPFK Jakarta

3. Bukti pembayaran mohon diupload melalui aplikasi academy (https://academy.bpfkjakarta.or.id) Demikian surat tagihan ini kami sampaikan, atas perhatian dan kerjasamanya kami ucapkan terima kasih.

| Kepala BPFK Jakarta     |
|-------------------------|
|                         |
| 6                       |
|                         |
| Electrony and           |
| Subadri, ST, M.Si       |
| NIP. 197611122005011003 |

BPFK

\* Dilarang memberikan/menianiikan sesuatu yang dapat mengakibatkan KKN en ini telah ditandatangani secara ele

#### 6. Cara upload bukti bayar pelatihan

Setelah anda mengunduh invoice/surat tagihan, segera lakukan pembayaran sesuai dengan informasi yang tertera pada surat tersebut. Apabila telah selesai melakukan pembayaran, upload bukti bayar dengan mengklik menu Pembayaran.

| BPFK<br>Academy        | ≡               | २ Search here  |             |            |           |                | 1 <u>6</u> -                                                                            |
|------------------------|-----------------|----------------|-------------|------------|-----------|----------------|-----------------------------------------------------------------------------------------|
| USER                   | Pemb            | ayaran         |             |            |           |                |                                                                                         |
| Dashboard              | <b>▼</b> Filter | r Data         |             |            |           |                |                                                                                         |
| 嶜 🛛 Daftar Pelatihan 🤨 | No              | Status         | Tgl. Dibuat | Tgl. Surat | No. Surat | No. Registrasi | Nama Pelatihan                                                                          |
| Invoice                | 1               | Belum Terbayar |             |            |           | 88JS4FA7VQ     | Pelatihan Manajemen Risiko Alkes Sesuai SNI ISO 14971:2019 Sebagai Persyaratan Dalam Pe |
| Pembayaran             |                 |                |             |            |           |                |                                                                                         |
| 🖹 Sertifikat 🤨         |                 |                |             |            |           |                |                                                                                         |
|                        |                 |                |             |            |           |                |                                                                                         |
|                        |                 |                |             |            |           |                |                                                                                         |

Lalu klik pada Action, Upload Bukti Bayar.

| Pembayaran                               |              |                           |          |                |               |            |                    |
|------------------------------------------|--------------|---------------------------|----------|----------------|---------------|------------|--------------------|
| ▼ Filter Data                            |              |                           |          |                |               |            |                    |
|                                          | Perusahaan   | Alamat                    | Kategori | Jumlah Peserta | Total Biaya   | Keterangan | Action             |
| gai Persyaratan Dalam Pemenuhan Regulasi | BPFK Jakarta | Jl. Percetakan Negara 23A | Individu | 1              | Rp. 3,500,000 |            | Upload Bukti Bayar |
|                                          |              |                           |          |                |               |            |                    |

Klik **Browse**, untuk memilih file bukti bayar dengan format file .pdf atau .jpg, kemudian klik **Simpan**.

|                       | Upload Bukti E            | Bayar                    | ×            |
|-----------------------|---------------------------|--------------------------|--------------|
|                       | Pembayar                  |                          |              |
|                       | File                      | Browse No file selected. |              |
|                       |                           |                          | Batal Simpan |
| Lalu klik <b>OK</b> . |                           |                          |              |
|                       | Upload<br>Pembaya<br>File | Bukti Bayar              |              |

Proses selanjutnya yaitu Menunggu validasi.

| Pemb          | Pembayaran        |             |            |           |                |                                                                                     |  |  |
|---------------|-------------------|-------------|------------|-----------|----------------|-------------------------------------------------------------------------------------|--|--|
| T Filter Data |                   |             |            |           |                |                                                                                     |  |  |
| No            | Status            | Tgl. Dibuat | Tgl. Surat | No. Surat | No. Registrasi | Nama Pelatihan                                                                      |  |  |
| 1             | Menunggu Validasi | 14-Nov-2023 |            |           | 88J54FA7VQ     | Pelatihan Manajemen Risiko Alkes Sesuai SNI ISO 14971:2019 Sebagai Persyaratan Dala |  |  |

10

Anda juga akan menerima informasi pemberitahuan melalui email bahwa bukti pembayaran sedang dalam proses validasi.

|  | BPFK Academy - Info 🔉 Inbox ×                                                      |                                                                                                    |
|--|------------------------------------------------------------------------------------|----------------------------------------------------------------------------------------------------|
|  | BPFK Jakarta <no-reply@bpfkjakarta.or.id><br/>to me 💌</no-reply@bpfkjakarta.or.id> |                                                                                                    |
|  | 🛱 Indonesian - > English - Translate me                                            | essage                                                                                                    |
|  |                                                                                    | Dear<br>Bukti pembayaran invoice No.KU.01.01/D.LIII/ 2023 berhasil di upload dan<br>sedang dalam proses validasi<br><b>Go To Application</b><br>Regards,<br>BPFK Jakarta |
|  |                                                                                    | BPFK Academy                                                                                                    |

Apabila data pembayaran anda telah valid, maka status pembayaran berubah menjadi Terbayar.

| Pen           | Pembayaran |             |             |                  |                |                                                                           |  |
|---------------|------------|-------------|-------------|------------------|----------------|---------------------------------------------------------------------------|--|
| ▼ Filter Data |            |             |             |                  |                |                                                                           |  |
| No            | Status     | Tgl. Dibuat | Tgl. Surat  | No. Surat        | No. Registrasi | Nama Pelatihan                                                            |  |
| 1             | Terbayar   | 14-Nov-2023 | 14-Nov-2023 | YK.01.01/D.LIII/ | 88JS4FA7VQ     | Pelatihan Manajemen Risiko Alkes Sesuai SNI ISO 14971:2019 Sebagai Persya |  |

#### 7. Cara download kuitansi pelatihan

Anda dapat melihat, mengunduh dan mencetak kuitansi dan juga bukti bayar dengan mengklik pada kolom **Action**.

| Pembayaran                                     |            |        |          |                |               |                  |        |
|------------------------------------------------|------------|--------|----------|----------------|---------------|------------------|--------|
| ▼ Filter Data                                  |            |        |          |                |               |                  |        |
|                                                | Perusahaan | Alamat | Kategori | Jumlah Peserta | Total Biaya   | Keterangan       | Action |
| 9 Sebagai Persyaratan Dalam Pemenuhan Regulasi |            |        | Individu | 1              | Rp. 3,500,000 | Data Tervalidasi |        |

Bentuk kuitansi adalah seperti berikut:

| -\$      | KEMENTRIAN KESEHATAN REPUBLIK INDONESIA<br>DIREKTORAT UENDRAL PELAYANAN KESEHATAN<br>BALAI PENGAMANAN FASILITAS KESEHATAN (BPFK) JAKARTA<br>J. Perotelalan Negara No. 22A Jalarta Pusat 10570<br>Telp:: (021)4240406, 42882249, Fax: (021)4244168, 42882237<br>Email: Kontalgebingalartar ori (4) Vebals: https://big/abjaartar.ori |
|----------|----------------------------------------------------------------------------------------------------|
| Customer | No Tagihan : KU.01.01/D.LIII/ 2023                                                                                                    |
| Aldinat  | Dibayar Oleh                                                                                                    |
|          | No Kuitansi : YK.01.01/D.LIII/                                                                                                    |
|          | Tanggal : 14 November 2023                                                                                                    |
|          | KUITANSI                                                                                                    |

| No   | Nama Pelatihan                                                                                                | Jumlah Orang | Total         | Sub Total     |  |  |  |  |
|------|----------------------------------------------------------------------------------------------------|--------------|---------------|---------------|--|--|--|--|
| 1    | Pelatihan Manajemen Risiko Alkes Sesuai SNI ISO<br>14971:2019 Sebagai Persyaratan Dalam<br>Pemenuhan Regulasi | 1            | Rp. 3,500,000 | Rp. 3,500,000 |  |  |  |  |
|      |                                                                                                    | Subtotal     |               | Rp. 3,500,000 |  |  |  |  |
| Tert | Terbilang : Tiga Juta Lima Ratus Ribu Rupiah                                                                  |              |               |               |  |  |  |  |

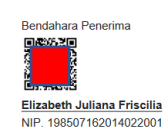

\* Dilarang memberikan/menjanjikan sesuatu yang dapat mengakibalkan KKN \* Dokumen ini telah ditandatangani secara elektronik

Anda juga akan menerima pemberitahuan melalui email bahwa kuitansi pembayaran telah dikirim dan anda dapat mendownload modul materi pada menu Daftar Pelatihan.

|  | BPFK Academy - Kuitansi 🔉 🗈 🗈                                                      |                                                                                                    |  |  |  |  |  |
|--|------------------------------------------------------------------------------------|----------------------------------------------------------------------------------------------------|--|--|--|--|--|
|  | BPFK Jakarta <no-reply@bpfkjakarta.or.id><br/>to me 👻</no-reply@bpfkjakarta.or.id> |                                                                                                    |  |  |  |  |  |
|  | XA Indonesian ▼ > English ▼ Translate m                                            | essage                                                                                                    |  |  |  |  |  |
|  |                                                                                    | Dear<br>Terimakasih pembayaran Invoice No KU.01.01/D LIII/ 2023 telah divalidasi<br>Berikut kultansi pembayaran dan anda dapat mendowload modul materi pada<br>haman Daftar Pelatihan<br>Co To Application<br>Regards,<br>BFFK Jakarta |  |  |  |  |  |
|  |                                                                                    |                                                                                                    |  |  |  |  |  |

12

#### 8. Cara download modul materi

Klik pada menu **Daftar Pelatihan**, kemudian klik **Modul**. Download file yang ada pada modul materi, lalu simpan. Apabila modul materi tidak ada, anda bisa mendapatkannya pada saat kegiatan pelatihan dilaksanakan.

| Daftar Pelatihan             |         |                       |               |         |       |            |       |              |
|------------------------------|---------|-----------------------|---------------|---------|-------|------------|-------|--------------|
| + Registrasi                 |         |                       |               |         |       |            |       |              |
|                              | Peserta | Tempat, Tanggal Lahir | Jenis Kelamin | No. Tlp | Email | Keterangan | Modul | Date Created |
| tan Dalam Pemenuhan Regulasi |         |                       |               |         |       |            | Modul | 14 Nov 2023  |

#### 9. Cara download sertifikat pelatihan

Setelah kegiatan pelatihan terselesaikan, anda akan mendapatkan pemberitahuan melalui email bahwa sertifikat pelatihan telah diterbitkan.

| BPFK Jakarta <no-reply@bpfkjakarta.or.id><br/>to me ▼</no-reply@bpfkjakarta.or.id> |                                                                                                    |
|------------------------------------------------------------------------------------|----------------------------------------------------------------------------------------------------|
| ズA Indonesian ▼ > English ▼ Translate me                                           | essage                                                                                                    |
|                                                                                    | Dear<br>Sertifikat pelatihanmu telah terbit, segera periksa dan unduh sertifikatmu!<br>Go To Application<br>Regards,<br>BPFK Jakarta |
|                                                                                    | BPFK Academy                                                                                                    |

Anda dapat melakukan Login kembali ke aplikasi BPFAK Academy lalu mengklik menu **Sertifikat** untuk mengecek sertifikat yang telah terbit.

| BPFK<br>Academy           | ≡ Q Sea              | rch here |             |             |      |            | 19 1 <b></b> -                                                                          |  |
|---------------------------|----------------------|----------|-------------|-------------|------|------------|-----------------------------------------------------------------------------------------|--|
| USER                      | Sertifikat           |          |             |             |      |            |                                                                                         |  |
| Dashboard                 | <b>▼</b> Filter Data |          |             |             |      |            |                                                                                         |  |
| 😁 Daftar Pelatihan 🤨      | No Actio             | Status   | Tgl. Dibuat | Tgl. Terbit | Nama | Perusahaan | Pelatihan                                                                               |  |
| Invoice <sup>0</sup>      | 1 🖪                  | Close    | 14-11-2023  | 14-Nov-2023 |      |            | Pelatihan Manajemen Risiko Alkes Sesuai SNI ISO 14971:2019 Sebagai Persyaratan Dalam Pe |  |
| 🕑 Pembayaran <sup>0</sup> |                      |          |             |             |      |            |                                                                                         |  |
| Sertifikat O              |                      |          |             |             |      |            |                                                                                         |  |

13

Klik pada kolom Action, lalu download file sertifikat.

| Sertif         | ikat    |        |             |            |      |            |           |
|----------------|---------|--------|-------------|------------|------|------------|-----------|
| <b>T</b> Filte | er Data |        |             |            |      |            |           |
| No             | Action  | Status | Tal Dibuat  | Tal Terhit | Nama | Porusabaan | Polatikan |
|                |         | Status | igi. Dibuat | ign renore | Nama | rerusanaan | relation  |

Bentuk Sertifikat adalah seperti berikut:

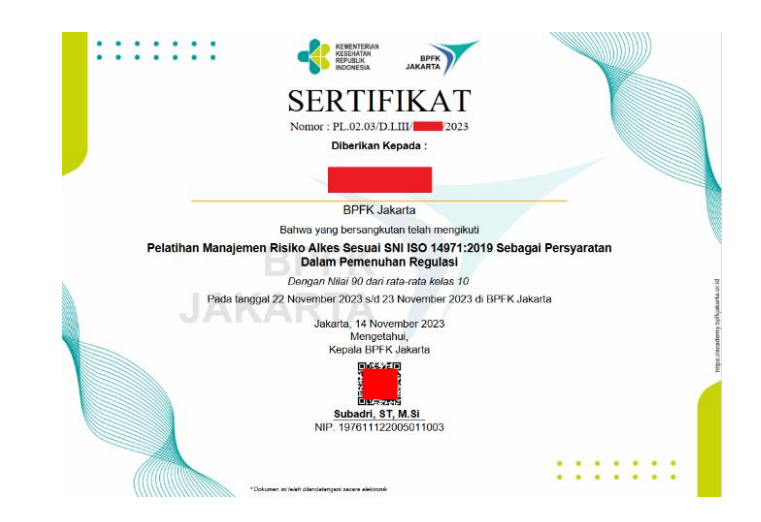

#### 10. Cara menghubungi admin (helpdesk)

Pada halaman Dashboard, anda dapat melihat informasi kontak admin yang siap merespon apabila anda membutuhkan bantuan ataupun pertanyaan terkait Academy BPAFK Jakarta.

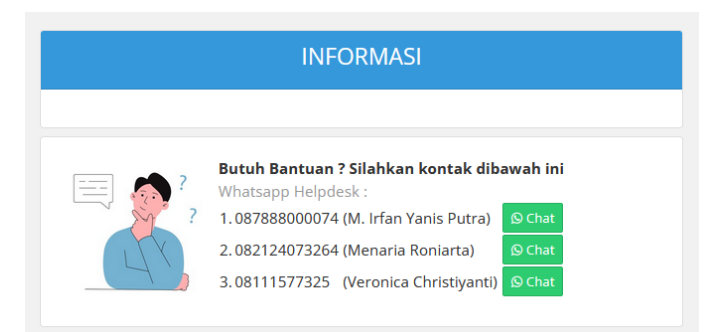

#### 11. Cara logout

Anda dapat menemukan menu logout apabila anda mengklik nama anda di pojok kanan atas.

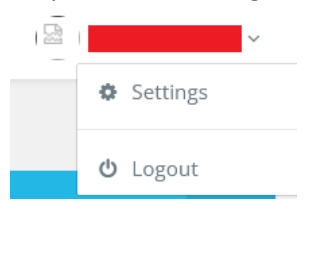

14

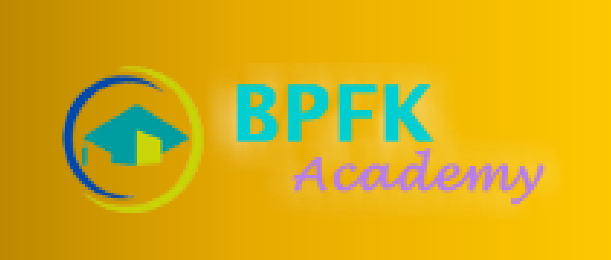

9

### <u>Disusun oleh :</u>

- Sadli Bachtiar, S.Kom
- Timoti Gosal, S.Kom
- Cherly Dewanti, A.Md